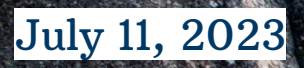

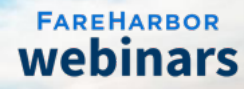

## FareHarbor 101:

## Utilizing the Dashboard's Availability Updater

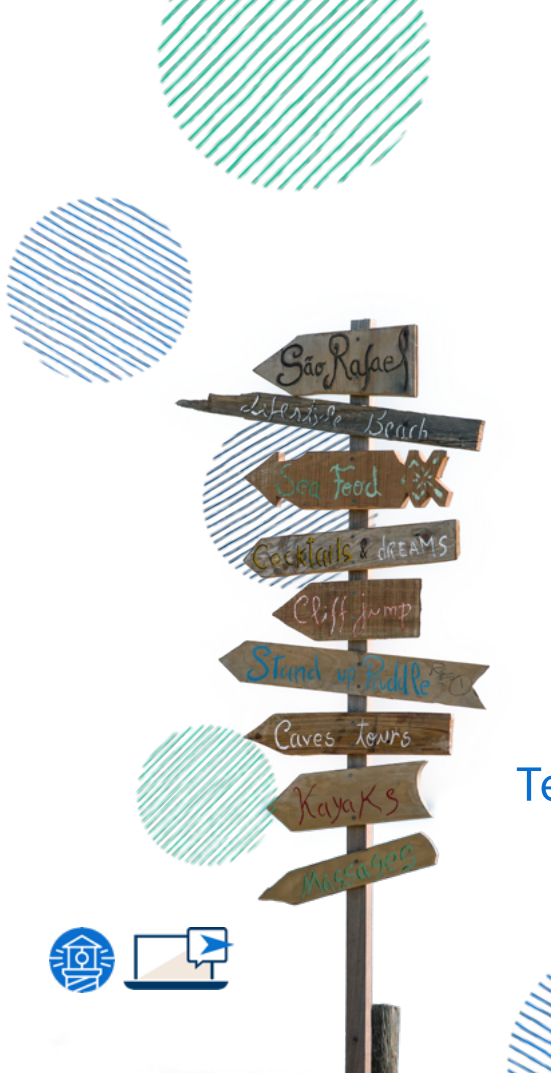

## Eli Cypert

Denver

### **Technical Support Specialist**

### Daniela Grigorica

Technical Support Specialist, Bilingual Denver

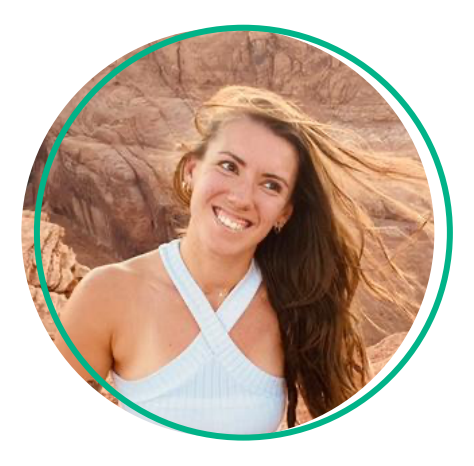

### Today's Agenda

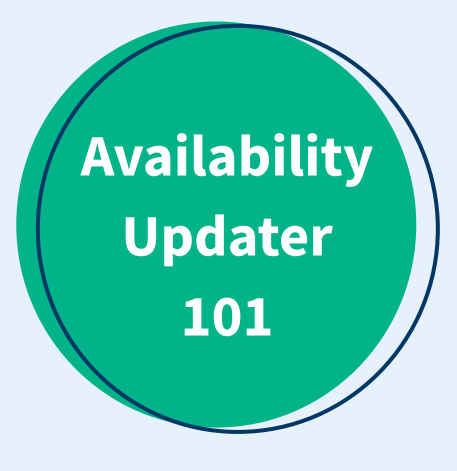

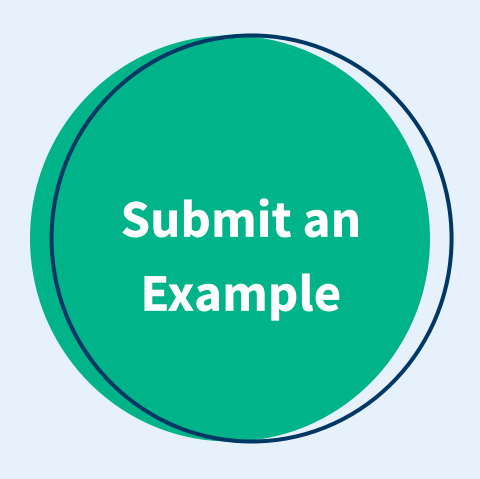

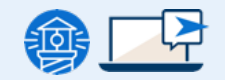

## Availability Updater 101

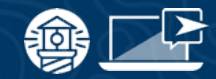

## What is an availability?

#### A specific date and time that an item can be booked

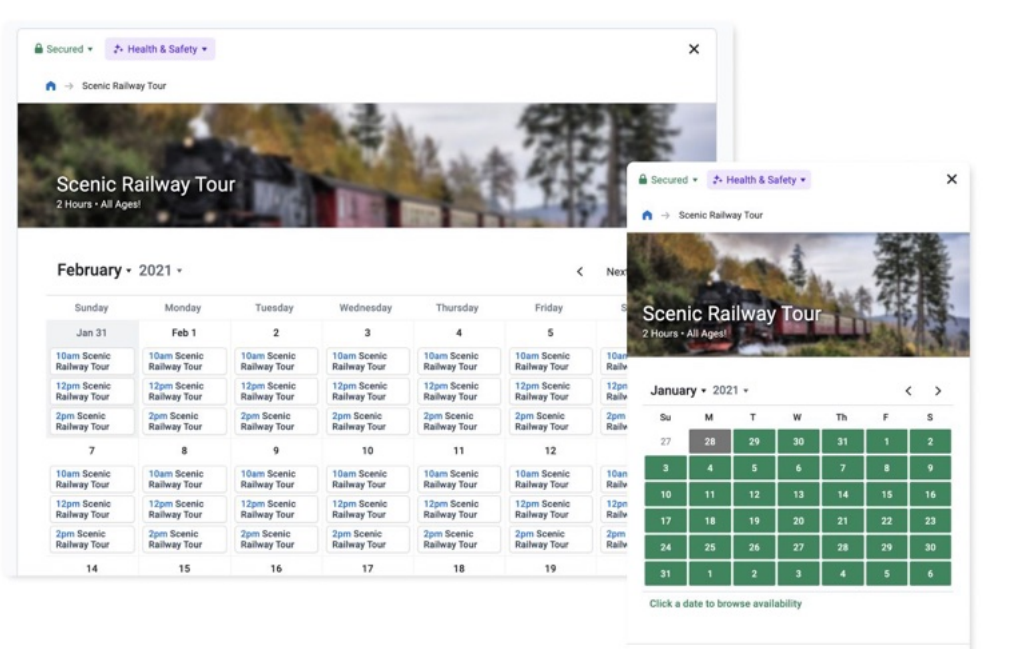

③ English (US) •

All prices are in US dollars

Powered by

#### **Bookings Tab**

| 회 🗄 Bookings                                                   | 🛾 Manifest 🛛 🗠 Repor | ts 🖽 Items 🕸 Set | tings 😧 Help  |                                                     |                                |                | Jamie Smit | h• ₽•         | Explore | e FH |
|----------------------------------------------------------------|----------------------|------------------|---------------|-----------------------------------------------------|--------------------------------|----------------|------------|---------------|---------|------|
| ⊞ Grid ▼ Setup ▼ Custom calendars ▼ P Filter ▼ 13 ▼ Advanced ▼ |                      |                  |               |                                                     |                                |                |            |               |         | ٩    |
| Start date 🕶                                                   |                      |                  |               |                                                     |                                |                |            | Today         | <       | >    |
|                                                                | Wed 12/30            | Thu 12/31        | Fri 1/1/21    | Sat 1/2/21                                          | Sun 1/3                        | 3/21 Mon       | 1/4/21     | Tue           | 1/5/21  |      |
| Luau Dinner                                                    |                      | 6pm<br>CI 110    | 6pm<br>D 110  | 6pm<br>[] 83                                        | 6pm<br>0 110                   |                |            |               |         |      |
| Scenic Railway Tour                                            | ■ 10am<br>O 112      | 10am<br>C 112    | 10am<br>0 112 | + New booking                                       |                                | 10am<br>() 112 |            | 10am<br>© 112 |         |      |
|                                                                | C 12pm               | 12pm<br>0 112    | 12pm<br>D 112 | Actions & Settings                                  |                                | 12pm<br>0 112  |            | 12pm<br>0 112 |         |      |
|                                                                | 2pm<br>0112          | 2pm<br>0 112     | 2pm<br>D 112  | Adults VIP<br>Children VIP                          | <b>0</b> 0012<br><b>0</b> 0012 | 2pm<br>C 112   |            | 2pm<br>[] 112 |         |      |
|                                                                |                      |                  |               | Adults Standard<br>Children Standard                |                                |                |            |               |         |      |
|                                                                |                      |                  |               | Adults (Private Dining)<br>Children (Private Dining | 0 32                           |                |            |               |         |      |
|                                                                |                      |                  |               | · · · · · · · · · · · · · · · · · · ·               |                                |                |            |               |         |      |

How to get there:

- 1. Click on bookings tab
- 2. On the white header bar, click on **Advanced**
- 3. Click Update Availabilities

Where can you find an availability?

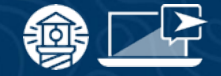

#### Where can you find an availability?

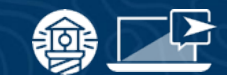

| <del>ا</del> | 🗄 Bookings 📳 Ma                         | nifest  | 🗠 Reports            | 3 Items    | 4  | Settings 😧 Help |    |           |   |                              | Jamie St                                                        | nith • ♀ • Explore           | e FH |
|--------------|-----------------------------------------|---------|----------------------|------------|----|-----------------|----|-----------|---|------------------------------|-----------------------------------------------------------------|------------------------------|------|
| nner 🔻       | Availability Ca<br>When Luau Dinner can | lend:   | <b>ar</b><br>ked     |            |    |                 |    |           |   |                              |                                                                 |                              |      |
| nau D        | Opdate availabilities                   | . 6     | Get help with availa | bilities > |    |                 |    |           |   |                              |                                                                 |                              |      |
| -            | Click an availability to                | edit it |                      |            |    |                 |    |           |   |                              |                                                                 |                              |      |
|              | January • 2021 •                        |         |                      |            |    |                 |    |           |   |                              |                                                                 | Today <                      | *    |
|              | Sunday                                  |         | Monday               |            |    | Tuesday         |    | Wednesday |   | Thursday                     | Friday                                                          | Saturday                     |      |
|              | Dec 27                                  | +       | 28                   | +          | 29 | +               | 30 |           | + | 31 +                         | Jan 1 🕂                                                         | 2                            | +    |
|              | A 6pm Luau Dinner     ■ 0 □ 110         |         |                      |            |    |                 |    |           |   | 6pm Luau Dinner<br>© 0 🗆 110 | <ul> <li>Actions &amp; Settings</li> <li>+ Duplicate</li> </ul> | 6pm Luau Dinner<br>15 0 83   |      |
|              | 3                                       | +       | 4                    | +          | 5  | +               | 6  |           | Ŧ | 7 +                          | VIP Tickets 0 32                                                | 9                            | +    |
|              | 6pm Luau Dinner<br>0 0 110              |         |                      |            |    |                 |    |           |   | 6pm Luau Dinner<br>© 0 0 110 | Preferred Tickets 0 30<br>General Tickets 0 48                  | 6pm Luau Dinner<br>0 0 110   |      |
|              | 10                                      | +       | 11                   | +          | 12 | +               | 13 |           | + | 14 +                         | 15 +                                                            | 16                           | ÷    |
|              | 6pm Luau Dinner<br>0 0 110              |         |                      |            |    |                 |    |           |   | 6pm Luau Dinner<br>© 0 🗆 110 | 6pm Luau Dinner<br>© 0 🗆 110                                    | 6pm Luau Dinner<br>B 0 C 110 |      |
|              | 17                                      | +       | 18                   | +          | 19 | +               | 20 |           | + | 21 +                         | 22 +                                                            | 23                           | +    |
|              | 6pm Luau Dinner<br>0 0 110              |         |                      |            |    |                 |    |           |   | 6pm Luau Dinner<br>0 0 110   | 6pm Luau Dinner<br>0 0 110                                      | 6pm Luau Dinner<br>0 0 110   |      |

**Items Tab** 

#### How to get there

- 1. On the blue header bar, click on **Items**.
- 2. Select the item you want to edit.
- 3. On the left-side panel, click on **Calendar**
- 4. Click on the pencil icon stating **Update Availabilities**.

### What is the availability updater?

The **availability updater** allows you to make changes to multiple availabilities at once, across different items in your Dashboard.

| date * |                                                            |                                                       |                                                   |                                                     |                                                      |                                                    | X Today                            |
|--------|------------------------------------------------------------|-------------------------------------------------------|---------------------------------------------------|-----------------------------------------------------|------------------------------------------------------|----------------------------------------------------|------------------------------------|
|        | Tue 6/5                                                    | Wed 6/6                                               | Thu 6/7                                           | Fri 6/8                                             | Sat 6/9                                              | Sun 6/10                                           | Mon 6/11                           |
| 10am   | A 10am<br>Beginner Hike<br>- 2-day<br>special<br>B 0 C) 15 | 10am Beginner<br>Hike – 2-day<br>special]<br>B 0 O 15 | 10am Beginner<br>Hike<br>© 0 12 15                | Lüam Beginner<br>Hike<br>Bio G115                   | Itiam Beginner<br>Hike<br>B 0 (015                   | 10ani lleginner<br>Höke<br>III 0 () 15             | 10am Beginne<br>Nike<br>B 0 (1) 15 |
| 2pm    | 년.2pm<br>Adventure Hike<br>용장 (C-15                        | Zpm Adventure<br>Hike<br>@3 D12                       | 2pm Adventure<br>Hike<br>® 0 © 15                 | 2pm Adventure<br>Hike<br>® 0 © 15                   | Zum Adventure<br>Hike<br>B 7 (33                     | 2pm Adventure<br>Hike<br>#0:015                    | 2pm Adventer<br>Hike<br>BLO D 15   |
| 6pm    |                                                            |                                                       | Hpm Sunset<br>Cruise - West<br>Island<br># 0.0215 | Optit Sunset<br>Cruise - West<br>Island<br>W 0.1213 | figm Sibaset<br>Cruise - West<br>Island<br>B 0 Cl 15 | fipm Sunset<br>Cruise - West<br>Island<br># o Clao |                                    |

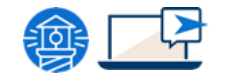

### The 3 Availability Columns

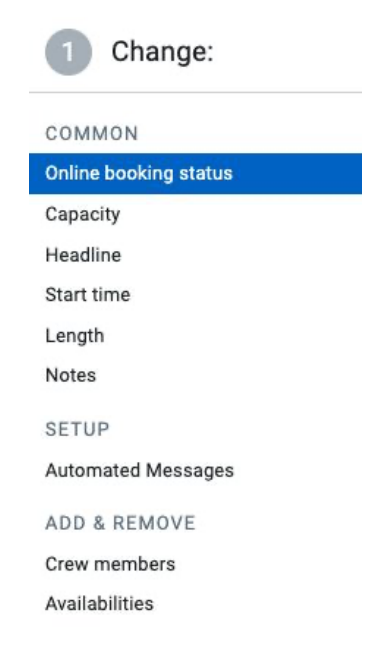

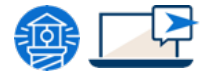

| From                | То          |                |
|---------------------|-------------|----------------|
| *                   |             | *              |
| ▼ Items             | No it       | ems selected 🛕 |
| Select: all, none   |             |                |
| Guided Hiking Tou   | r           |                |
| 🗌 Boozy Goat Yoga   |             |                |
| Bike Rental         |             |                |
| ATV Rentals         |             |                |
| Helicopter Rentals  |             |                |
| Landmine Clean U    | р           |                |
| Suggested filters:  |             |                |
| Current online boo  | king status |                |
| Current unlisted st | tatus       |                |
| Has bookings        |             |                |

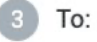

| Online booking status |   |   |
|-----------------------|---|---|
|                       | * | * |
| Unlisted status       |   |   |
| Do not change         |   |   |

### **Choose What To Change**

Choose the availability setting you want to update. Settings are organized into three main categories:

- **Common:** online booking status, capacity, headline, start time, length
- **Setup** (the options here will depend on what features have been enabled in your Dashboard): customer types, whole-booking custom fields, resource requirements, pickup route
- Add & Remove: crew members, availabilities

| 1 Change:             |
|-----------------------|
| COMMON                |
| Online booking status |
| Capacity              |
| Headline              |
| Start time            |
| Length                |
| Notes                 |
| SETUP                 |
| Automated Messages    |
| ADD & REMOVE          |
| Crew members          |
| Availabilities        |

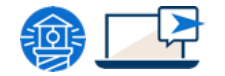

### **Choose Which Availabilities to Update**

#### Choose which availabilities you want to update by adjusting:

- Date Range
- Items (in the Bookings Tab)
- Suggested Filters
- Other Filters

**Note:** If you are using the availability updater from a specific item's settings, you won't see the Items filter. To update availabilities across multiple items at once, access the availability updater the bookings section of your dashboard

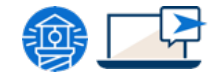

| 2 For these a        | availabilities: |         |  |  |  |  |  |  |
|----------------------|-----------------|---------|--|--|--|--|--|--|
| From                 | То              |         |  |  |  |  |  |  |
| *                    | <b>m</b>        | *       |  |  |  |  |  |  |
| ▼ Items              | No items sel    | ected 🛕 |  |  |  |  |  |  |
| Select: all, none    |                 |         |  |  |  |  |  |  |
| Guided Hiking Tour   |                 |         |  |  |  |  |  |  |
| Boozy Goat Yoga      |                 |         |  |  |  |  |  |  |
| Bike Rental          | Bike Rental     |         |  |  |  |  |  |  |
| ATV Rentals          |                 |         |  |  |  |  |  |  |
| Helicopter Rentals   |                 |         |  |  |  |  |  |  |
| Landmine Clean Up    |                 |         |  |  |  |  |  |  |
|                      |                 |         |  |  |  |  |  |  |
| Suggested filters:   | ]               |         |  |  |  |  |  |  |
| Current online book  | ing status      |         |  |  |  |  |  |  |
| Current unlisted sta | tus             |         |  |  |  |  |  |  |

Has bookings

Filter by:

#### **Choose Desired Outcome**

Choose the new setting for your selected availabilities. The options here will vary depending on what you selected in the first step.

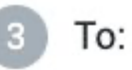

Online booking status

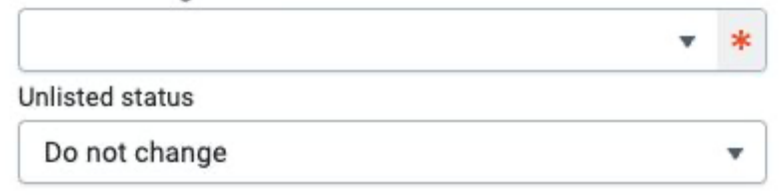

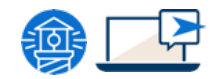

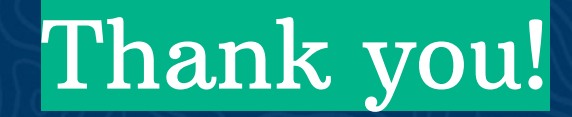

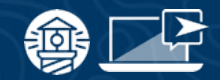

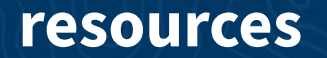

## Compass

Have you checked out Compass recently?

**Login to Compass** for guides on PPC, Google, SEO, content writing, industry insights and more!

## To get you started, here are a few to follow up this webinar:

- Your Top Support Questions, Answered
- <u>FH Terminology Part 1: Dashboard &</u> <u>Booking Topics</u>

#### **FareHarbor Support**

Please contact our **24/7 Support** if you have any questions pertaining to your dashboard!

Email: support@fareharbor.com Phone: (855)495-5551

#### **Help Docs**

Fareharbor **help docs** can be found on your dashboard in the dropdown menu!

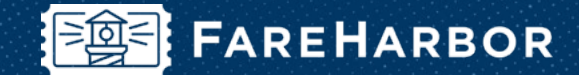

# community

Check out **FareHarbor's Official Community** page on Facebook!

Join us at Fareharbor.com/community

Here you'll get to interact with our **FareHarbor experts** and with your fellow **tour/activity/attraction business owners** of all experience levels.

Our goal is to help each other grow our businesses by **making more money**, **saving money** and **saving time**.

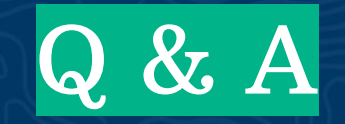

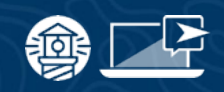